## Activation

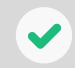

Once you Apply for Admission, you will need to Activate your ctcLink account so you can enroll in classes.

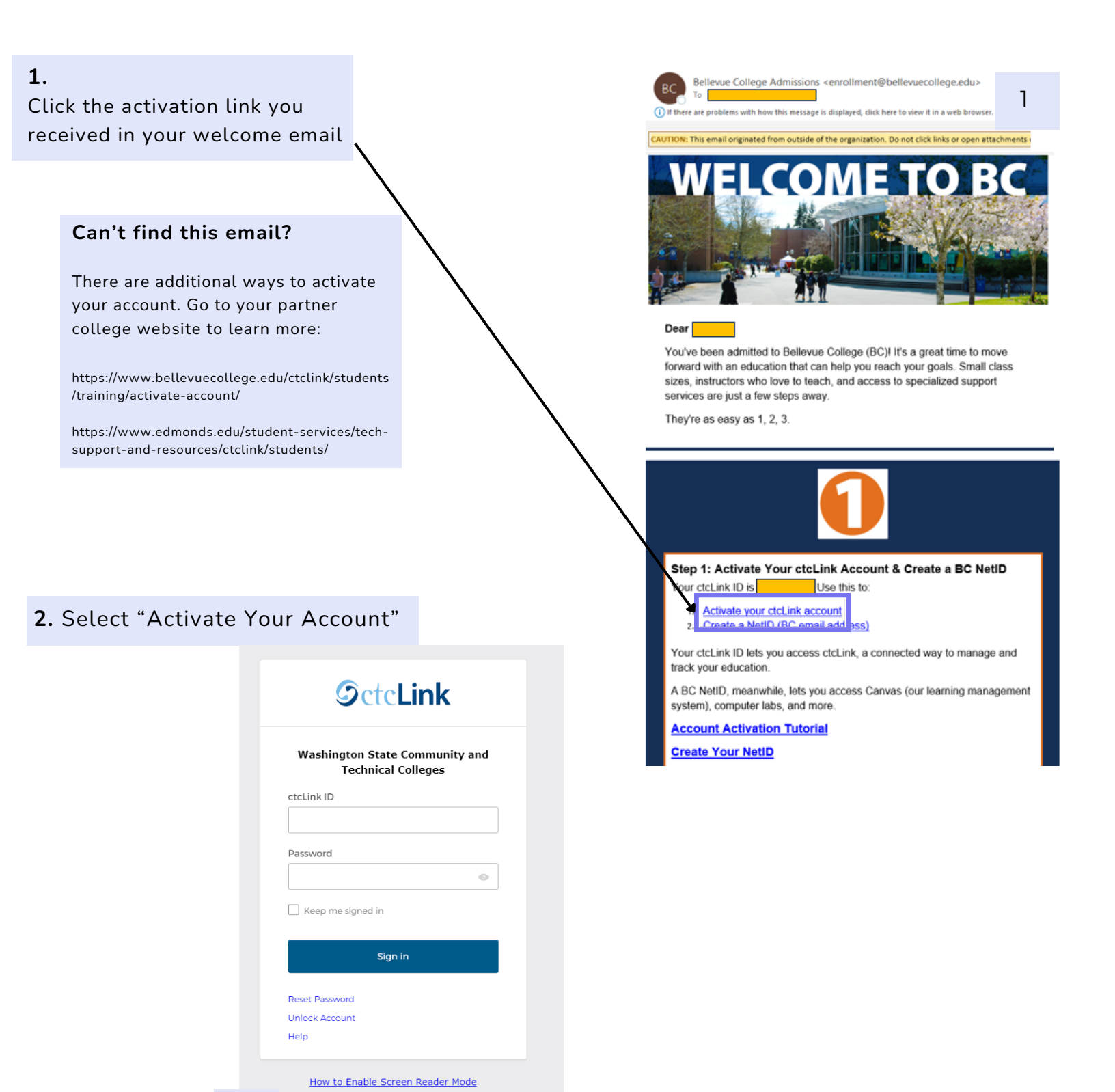

2

Activate Your Account

- 3. Enter Requested Information
- First Name
- Last Name

- Date of Birth
- ID Type is your ctcLink ID, a 9-digit number provided in the Welcome email.

## **OctcLink**

WASHINGTON COMMUNITY AND TECHNICAL COLLEGES

## First Time Account Activation

|                                                                                                    | First Name Last Name Date Of Birth (MM/DD/YYYY) ID ID ID ID ID ID ID ID ID ID ID ID ID                                                                                |
|----------------------------------------------------------------------------------------------------|----------------------------------------------------------------------------------------------------|
| <ul> <li>4. Create a ctcLink password<br/>Your password must contain <u>at least</u>: <ul> <li>8 characters</li> <li>1 UPPER CASE letter</li> <li>1 lower case letter</li> <li>1 number (0, 1, 2, 3,)</li> </ul> </li> <li>IMPORTANT:<br/>Write down and/or take a photo of your ctcLink ID and your new password!</li> <li>Password recovery is a difficult process.</li> </ul> | Submit                                                                                                    |
| <b>5.</b> Activation is complete<br>TIP: Login right away and save your<br>login information on your school<br>computer or personal device                                                                                                    | SetcLink<br>WASHINGTON COMMUNITY<br>AND TECHNICAL COLLEGES                                                                                                    |
|                                                                                                    | Message<br>Your account has been activated This is your ctcLink ID 2I<br>ATTENTION: Once you click OK, this box will disappear. It<br>in to your account. (0,0)<br>OK |

3

For additional help, go to the partner college website:

https://www.bellevuecollege.edu/ctclink/students/training/activate-account/ https://www.edmonds.edu/student-services/tech-support-and-resources/ctclink/students/